# Universidad Nacional Autónoma de México

Instructivo para la Gestión del Sistema en Línea para la Movilidad Estudiantil de Licenciatura en la UNAM

# Instituciones de Educación Superior Periodo Otoño 2021

### Estimado colega de la oficina internacional:

En este instructivo encontrará los pasos a seguir para registrar en línea a sus estudiantes para realizar un periodo de movilidad en la Universidad Nacional Autónoma de México (UNAM), en cualquiera de las modalidades de movilidad estudiantil.

## De antemano les damos la bienvenida a la UNAM

El proceso de registro contempla cuatro pasos:

- 1. Pre-registro del estudiante.
- 2. Notificación al estudiante y llenado de la solicitud.
- 3. Notificación a la IES.
- 4. Validación de la solicitud y envío de la carta de nominación.

Para realizar el registro en línea, los estudiantes y los responsables de movilidad estudiantil de las Instituciones de Educación Superior (IES), deberán acceder al Sistema en Línea para la Gestión de Movilidad Estudiantil de Licenciatura (grado o pregrado).

Para usar correctamente el sistema en línea, utilizar las siguientes versiones o versiones superiores de cualquiera de los siguientes navegadores de internet:

### FIREFOX 81; GOOGLE CHROME 87; SAFARI 14; MICROSOFT EDGE 88

Para iniciar el proceso de registro, deberá:

1. Ingresar a la siguiente liga: http://www.sicai.unam.mx/extranjeros\_incoming/

2. Iniciar sesión con su usuario y contraseña (en caso de no contar con las claves de acceso, solicitarlas al correo: **nvillanueva@global.unam.mx** ).

3. Una vez que se obtiene el acceso al sistema en línea, deberá seguir las instrucciones en cada paso del proceso, como a continuación se indica.

### PRE-REGISTRO

#### 1. Entrar a **PRE-REGISTROS**.

2. Dar clic en **AGREGAR PRE-REGISTRO**: Ingrese los datos del estudiante y guarde la información. Asegúrese de seleccionar el tipo de movilidad correcto: **Movilidad estudiantil** es la más común, donde el estudiante selecciona las materias o asignaturas de licenciatura a cursar; pero si el estudiante va a realizar otro tipo de movilidad, debe seleccionar el tipo de movilidad correspondiente, ya que los formatos a llenar por el estudiante son diferentes en cada caso.

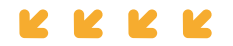

| PRE-REGISTROS | SEGUIMIENTO DE SOLICITUDES                                                                          |                                                                                                    | SALIR |
|---------------|----------------------------------------------------------------------------------------------------|----------------------------------------------------------------------------------------------------|-------|
|               |                                                                                                    | Nuevo pre-registro<br>UNIVERSITY OF ALBERTA                                                                                                    | - and |
|               | Nombre(s) *:                                                                                        |                                                                                                    |       |
|               | Primer apellido *:                                                                                  |                                                                                                    |       |
|               | Segundo apellido:                                                                                   |                                                                                                    |       |
|               | Correo electrónico *:                                                                               |                                                                                                    |       |
| ¿Existe c     | onvenio vigente de movilidad estudiantil a nivel<br>licenciatura entre su institución y la UNAM? ": | © Sí<br>◎ No                                                                                                    |       |
|               | Modalidad ":                                                                                        | Movilidad estudiantil   Seleccione una opción Movilidad estudianti Estancia de investigación Proyecto de tesis Experiencia profesional Estación médica en hospital |       |

Asegúrese de seleccionar el tipo de movilidad correcto según la tabla siguiente (si la selección es incorrecta, el estudiante recibirá un formato de aplicación equivocado):

| TIPO DE MODALIDAD (Elegir)                    | ESTANCIA ACADÉMICA (Realizar)                               |  |
|-----------------------------------------------|-------------------------------------------------------------|--|
| Movilidad estudiantil                         | Cursar materias o asignaturas                               |  |
| Estancia de Investigación / Proyecto de Tesis | Pasantía o estancia de investigación /<br>Proyecto de grado |  |
| Experiencia profesional                       | Prácticas profesionales o académicas                        |  |
| Rotación médica en hospital                   | Rotaciones de Electivas Clínicas                            |  |

Para el caso de la Práctica Profesional en la Escuela Nacional de Trabajo Social (ENTS) elegir **MOVILIDAD ESTUDIANTIL**.

# **RECOMENDACIÓN IMPORTANTE:**

En el semestre de OTOÑO se ofertan materias de semestres IMPARES del Plan de Estudios de cada Licenciatura (Ejemplo Semestres: 1, 3, 5, 7, etc...).

En el semestre de PRIMAVERA se ofertan materias de semestres PARES del Plan de Estudios de cada Licenciatura (Ejemplo, Semestres: 2, 4, 6, 8, etc...).

## NOTIFICACIÓN AL ESTUDIANTE Y LLENADO DE SOLICITUD

3. Una vez que complete el pre-registro, le llegará al estudiante un correo electrónico con la liga a la cual deberá ingresar y completar la información de su solicitud en línea y subir los documentos requeridos.

El llenado de la solicitud, **por parte del estudiante**, consta de 4 secciones:

- Datos personales.
- Datos académicos.
- Datos de la movilidad que desea realizar en la UNAM.
- Archivos para subir al sistema:
  - Fotografía (formal-tipo pasaporte).
  - Historial académico oficial que incluya promedio general (GPA o nota media). Traducción al inglés español, con el sello de la universidad en caso de que el oficial esté en otro idioma.
  - Carta de exposición de motivos en español.
  - Comprobante de materias inscritas en el semestre actual (anterior al intercambio), en español, inglés o francés.
  - Una carta de recomendación académica en inglés, francés o español.
  - Pasaporte vigente (solamente la primera página donde aparecen los datos y la fotografía).
  - Constancia de nivel avanzado del idioma español, equivalente al **B2** del Marco Común Europeo de Referencia para las Lenguas. Aplica únicamente para estudiantes cuya lengua materna y/o de instrucción no sea el español.

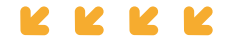

Los documentos solicitados pueden variar dependiendo del tipo de movilidad a realizar y son de ingreso **OBLIGATORIO** al sistema.

Con la falta de un documento o requisito adicional no procederá la presentación a la respectiva facultad, escuela, instituto, centro o dependencia de la UNAM para su evaluación académica.

Documentos generales solicitados por la UNAM para cada tipo de movilidad:

|                                                                                                    |                                                        | TIPOS DE MOVILIDAD                                     |                            |                                   |  |
|----------------------------------------------------------------------------------------------------|--------------------------------------------------------|--------------------------------------------------------|----------------------------|-----------------------------------|--|
| Documentos generales solicitados por la UNAM                                                                                                    | Estudiantil<br>(Cursar<br>materias de<br>licenciatura) | Estancia de<br>investigación<br>o Proyecto de<br>tesis | Experiencia<br>profesional | Rotación<br>médica en<br>hospital |  |
| Historial Académico (transcript)                                                                                                    | ٠                                                      | •                                                      | ٠                          | ٠                                 |  |
| Carta exposición de motivos en español                                                                                                    | •                                                      |                                                        |                            |                                   |  |
| Carta de recomendación académica (español, inglés o francés)                                                                                                    | •                                                      |                                                        |                            |                                   |  |
| Comprobante de inscripción de materias del semestre actual (anterior al intercambio)                                                                                                    | •                                                      |                                                        |                            |                                   |  |
| Copia de pasaporte vigente                                                                                                    | •                                                      | •                                                      | •                          | •                                 |  |
| Constancia de nivel avanzado del idioma español<br>(equivalente al B2 de Marco Común Europeo de<br>Referencia de las Lenguas). Aplica únicamente para<br>estudiantes cuya lengua materna y/o de instrucción no<br>sea el español. | •                                                      | •                                                      | •                          | •                                 |  |
| Protocolo / proyecto de investigación (cuatro hojas máximo)                                                                                                    |                                                        | ٠                                                      |                            |                                   |  |
| Cronograma de actividades                                                                                                    |                                                        | •                                                      | ٠                          |                                   |  |
| Carta de invitación de tutor de la UNAM                                                                                                    |                                                        | •                                                      |                            |                                   |  |

ALGUNAS FACULTADES O ESCUELAS DE LA UNAM SOLICITAN REQUISITOS ADICIONALES O ESPECIALES. DEBERÁ VERIFICAR SI LA LICENCIATURA SELECCIONADA POR EL ESTUDIANTE SE ENCUENTRA EN ESTE CASO, PARA ELLO, INGRESE AL SIGUIENTE ENLACE:

### https://www.unaminternacional.unam.mx/es/ex/estudiante/extranjero/requisitos-especiales

## NOTIFICACIÓN A LAS IES

4. Una vez que el estudiante haya completado su solicitud en línea, usted recibirá un correo electrónico notificando que tiene una solicitud del estudiante o podrá entrar al sistema en cualquier momento para verificar y darle seguimiento.

5. Dar clic en **SEGUIMIENTO DE SOLICITUDES**. Aparecerá un listado con los registros de los estudiantes que completaron su solicitud en línea.

6. Seleccione al estudiante y elija la opción **REVISAR** del listado en el renglón del estudiante. <u>Se pueden</u> <u>ver todos los datos y archivos de la solicitud</u>.

| RE-REGISTROS SE     | GUIMIENTO DE SOLICITUDES |            |                 |              |      |               |                       | SALI |
|---------------------|--------------------------|------------|-----------------|--------------|------|---------------|-----------------------|------|
|                     |                          | Seg        | uimiento d      | le solicitud | es   |               |                       |      |
| Listado de solicitu |                          |            |                 |              |      |               |                       |      |
| Primer Apellid      | o Segundo Apellido       | Nombre(s)  | Correo Electro  | Estado       | Año: | Semestre:     | Acción                |      |
|                     |                          |            |                 |              |      | •             |                       |      |
| BURGER              |                          | LONA MARIE | lonamarie.lb@g  | Registro     | 2013 | Otoño         | Seleccione una op 🔹   |      |
|                     |                          | LAURIDSEN  |                 |              |      |               | Seleccione una opción |      |
| BURGER              |                          | LONA MARIE | lonamarie.lb@g  | Registro     | 2014 | Primavera     | Modificar             |      |
|                     |                          | LAURIDSEN  |                 |              |      | -             | Revisar               |      |
| HERNANDEZ           |                          | ADRIANA    | adriana.hernani | Registro     | 2013 | Primavera     | Imprimir              |      |
| ESTEBAN             | DUTU                     | SARA       | mrodriguez@glo  | Cancelada    | 2013 | Primavera     | Eliminar              |      |
| ESTRUEL             | JIMENEZ                  | NOEMI      | pamela.suarez@  | Cancelada    | 2013 | Primavera     | Seleccione una op 🔻   |      |
| RAMIREZ             |                          | MARIANA    | mariana.ramire  | Cancelada    | 2013 | Primavera     | Seleccione una op     |      |
| PLANCO.             | PLOC                     | MOTORE     | ecolorambau     | Cancalada    | 2012 | Origo autorra | Seleccione una on     |      |

7. Asegúrese de revisar que toda la información y archivos del estudiante sean correctos. Usted puede hacer modificaciones y correcciones si es necesario, seleccionando MODIFICAR y después GUARDAR los cambios.

8. Revise la información de cada una de las secciones de la solicitud y compruebe su autenticidad.

| 9. Si la información es correcta y completa, elija 📘             | 🧾 , y si cumple con todos los requisitos, marque |
|------------------------------------------------------------------|--------------------------------------------------|
| en el cuadro 🔘 Revisada. Cumple con los requisitos. Y seleccione | 1e Guardar                                       |

#### Aparecerá el siguiente cuadro:

| Archivos Revisar         |
|--------------------------|
|                          |
| mple con los requisitos. |
| Guardar Cancelar         |
|                          |

10. Cuando concluya guardar, la siguiente pantalla confirma que la solicitud ha sido revisada y aparecerán las siguientes opciones en pantalla: **IMPRIMIR, VALIDAR, REGRESAR**. Recomendamos seleccionar **VALIDAR** para continuar con el proceso.

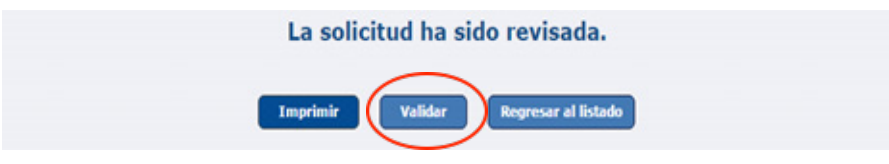

Si no desea validar la aplicación en ese momento, puede seleccionar **REGRESAR AL LISTADO** y podrá en otro momento hacerlo seleccionando **APLICACIONES** y eligiendo el nombre del estudiante en la lista y después **VALIDAR**.

11. Al escoger VALIDAR se muestra una pantalla para subir la Carta de postulación de la IES. Si no realiza este paso, el expediente no llegará a la UNAM y no será gestionada la solicitud.

12. Al **SELECCIONAR ARCHIVO** se abre una pantalla que permite buscar y seleccionar el documento de la carta de postulación (nominación o presentación) de su universidad (con firma y sello institucional de la oficina internacional encargada de la movilidad estudiantil).

| <ul> <li>Favoritos</li> <li>Dropbox</li> <li>Escritorio</li> <li>Sitios de SharePoint</li> <li>Sitios recientes</li> <li>Descargas</li> </ul> | Biblioteca Documentos<br>00000-APPL Otoño 2015                                                                                                    |
|----------------------------------------------------------------------------------------------------|----------------------------------------------------------------------------------------------------|
|                                                                                                    | Nombre CORIAT Ariane-Carta Nominacion (2).pdf Cortes Karen Scarlet_passport.pdf Cortes Nathalie 2nd Ref Letter.pdf                                  |
| Bibliotecas Documentos Imágenes                                                                                                    | <ul> <li>Cortes Nathalie-Ref Letter.pdf</li> <li>CUPL China-cartaPostulacion-1.pdf</li> <li>Dallheimer Joahannes_Historial Académico.pdf</li> </ul> |

13. Una vez encontrado el archivo, selecciónelo y haga clic en el botón **SUBIR** para cargarlo. El documento por subir debe ser en formato PDF con un tamaño máximo de 2 Mb.

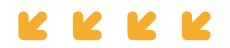

| La página en www.sicai.unam.mx dice: ×                                                |         |          |  |  |
|---------------------------------------------------------------------------------------|---------|----------|--|--|
| Once application has been validated, no changes can be made, do you wish to continue? |         |          |  |  |
|                                                                                       | Aceptar | Cancelar |  |  |

14. Elija **ACEPTAR** para continuar con la carga del archivo, se muestra el progreso de la carga en la pantalla de validación y cuando finaliza se presenta una pantalla de confirmación que dice que la aplicación ha sido enviada a la UNAM y a su vez proporciona las opciones de **IMPRIMIR** y **REGRESAR AL LISTADO**.

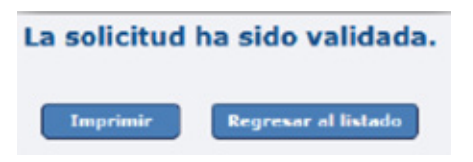

Finalmente, al concluir con la validación, automáticamente se envía un correo electrónico a la UNAM notificando que ha llegado un nuevo expediente en línea a la DGECI-UNAM.

# NOTAS IMPORTANTES:

- Si alguno de sus estudiantes solicita realizar una extensión de movilidad estudiantil, favor de contactarnos para indicarle el procedimiento a seguir.
- Si el estudiante viene por un año académico, deberá seleccionar AMBOS PERIODOS al completar su solicitud (Otoño y Primavera) y debe ingresar las materias a cursar para cada periodo.
- Si la movilidad se solicita por un año académico, recomendamos planearla desde un principio y obtener la visa de estudiante en su país, ya que no podrá extender su calidad migratoria una vez en México.
- Si por alguna razón el estudiante nominado ya no continúa con el proceso, antes o después de obtener los resultados, **debe avisarnos vía correo electrónico de inmediato**.

Para cualquier duda contactarse a la Oficina de Movilidad Estudiantil de la UNAM:

- Nuria Villanueva nvillanueva@global.unam.mx (Norte América, África, Asia-Pacífico y Medio Oriente)
- Javier Enciso jenciso@global.unam.mx (América del Sur, América Central y el Caribe)
- Carlos Navarro <u>cnavarro@global.unam.mx</u> (Europa)

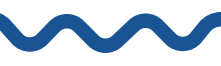

Para movilidad a nivel posgrado (Maestría o Doctorado), contactar a Guillermo Meneses; el procedimiento y requisitos son diferentes.

gmcarmona@posgrado.unam.mx vpineda@posgrado.unam.mx movilidad@posgrado.unam.mx https://www.posgrado.unam.mx/alumnos/apoyo\_alumnos/alumnos\_extranjeros.php

Debido a la contingencia sanitaria por Covid-19, estaremos informando en nuestra página web (<u>www.unaminternacional.unam.mx</u>) o por correo electrónico, la posibilidad de realizar o no la movilidad presencial.

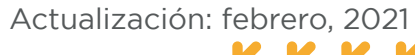

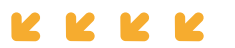